## **GWN78XX Series - OSPF Guide**

# **OVERVIEW**

OSPF stands for Open Shortest Path First, it's a routing protocol and uses a link-state routing algorithm, in other words, it collects information about the state of each link in the network to build an overall map of the whole network topology. OSPF is an interior gateway protocol (IGP) same as RIP (Routing Information Protocol), it's a protocol based on distance vector algorithms. OSPF has many advantages over other routing protocols, such as RIP.

Some Advantages of OSPF protocol:

- OSPF can perform route summarization, which reduces the size of the routing table and improves scalability.
- OSPF supports IPv4 and IPv6.
- OSPF can split the network into areas, which are logical groups of routers that share the same link state information. This reduces the amount of routing information that needs to be exchanged and processed by each router.
- OSPF can use authentication to secure the exchange of routing information between routers.
- OSPF can deal with variable-length subnet masks (VLSM), which allows for more efficient use of IP addresses and network design.

In this example, we will be using two GWN781x(P) switches directly connected (neighbors) and a router serving as a DHCP server. Please refer to the figure below:

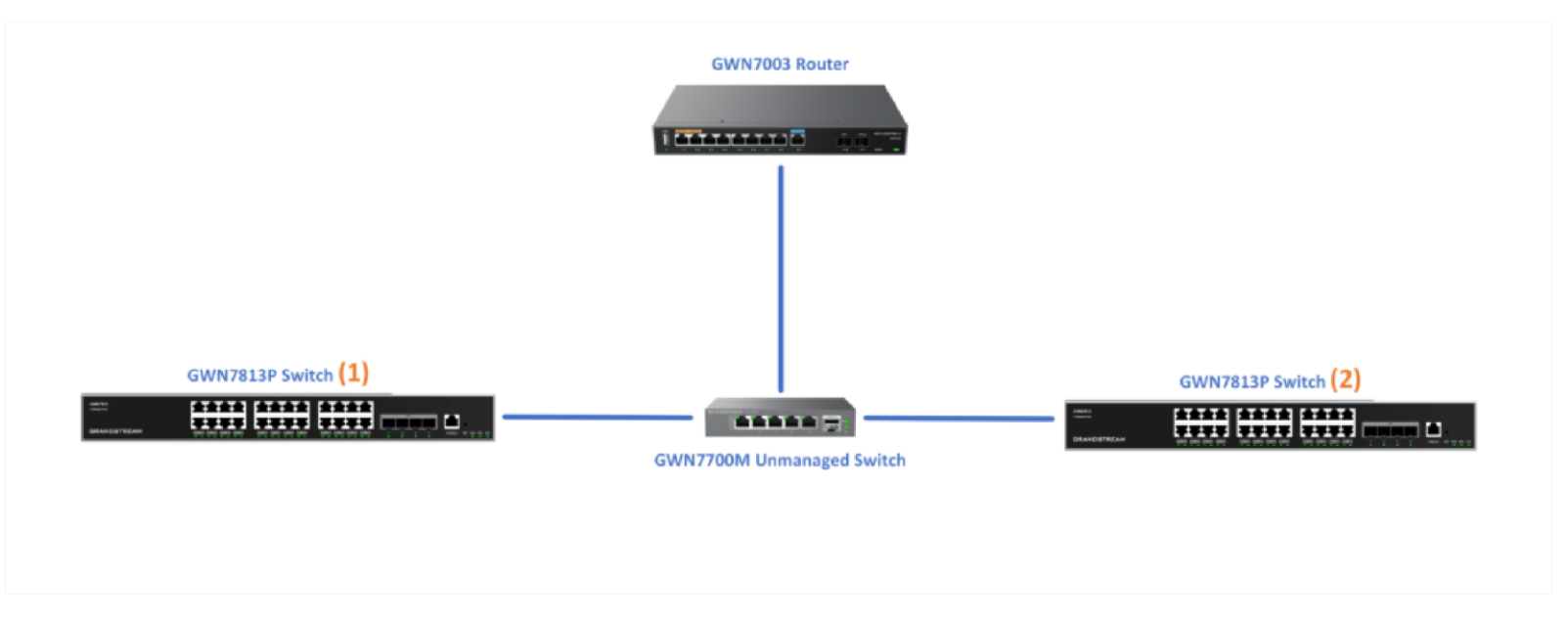

Example – two GWN781x(P)

## **CONFIGURATION**

### Step 1:

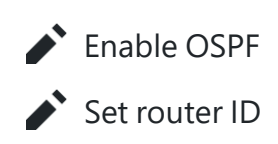

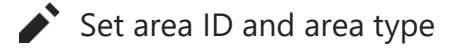

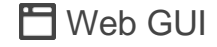

To start using OSPF, please navigate to **Web UI**  $\rightarrow$  **Routing**  $\rightarrow$  **OSPF**:

1. Toggle ON OSPF and enter the Router ID (it can be any IPv4 address) then scroll down to the bottom of the page and click the "**OK**" button, please refer to the figure below:

|                                                                                                    | OSPF                                                                                    |                                                                                                    |                                      |                                               |  |  |
|----------------------------------------------------------------------------------------------------|-----------------------------------------------------------------------------------------|----------------------------------------------------------------------------------------------------|--------------------------------------|-----------------------------------------------|--|--|
|                                                                                                    | *Router ID ()                                                                           | 192.168.80.211                                                                                                    |                                      | IPv4 format                                   |  |  |
|                                                                                                    | Support RFC1583                                                                         |                                                                                                    |                                      |                                               |  |  |
|                                                                                                    | Opaque LSA                                                                              |                                                                                                    |                                      |                                               |  |  |
|                                                                                                    | Advertise Maximum Metric                                                                |                                                                                                    |                                      |                                               |  |  |
|                                                                                                    | Always Advertise Default Route                                                          |                                                                                                    |                                      |                                               |  |  |
|                                                                                                    | Route Metric 🕥                                                                          |                                                                                                    |                                      |                                               |  |  |
|                                                                                                    | SPF Timer                                                                               |                                                                                                    |                                      |                                               |  |  |
|                                                                                                    | *Waiting interval (ms)                                                                  | 0                                                                                                    |                                      | Valid range is 0-600000                       |  |  |
|                                                                                                    | *Minimum Interval (ms)                                                                  | 50                                                                                                    |                                      | Valid range is 0-600000                       |  |  |
|                                                                                                    | *Maximum Interval (ms)                                                                  | 5000                                                                                                    |                                      | Valid range is 0-600000                       |  |  |
|                                                                                                    | LSA Parameters                                                                          |                                                                                                    |                                      |                                               |  |  |
|                                                                                                    | *Transmission Delay (ms)                                                                | 5000                                                                                                    |                                      | Valid range is 0-5000                         |  |  |
| Adding a new area the following section<br>Area Settings                                                               | to the switch can be performe<br>n. Once, a new area is added,<br><b>&gt; Edit Area</b> | <i>OSPF – Global</i><br>ed only using CLI, plea<br>, the user can modify                                             | ase refer to the<br>the type by clic | corresponding comma<br>king on the edit icon. |  |  |
| Adding a new area the following section<br>Area Settings                                                               | to the switch can be performe<br>n. Once, a new area is added,<br><b>&gt; Edit Area</b> | <i>OSPF – Global</i><br>ed only using CLI, plea<br>, the user can modify                                             | ase refer to the<br>the type by clic | corresponding comma<br>king on the edit icon. |  |  |
| Adding a new area to<br>he following section<br>Area Settings<br>Area ID                                               | to the switch can be performe<br>n. Once, a new area is added,<br><b>Edit Area</b>      | <i>OSPF – Global</i><br>ed only using CLI, plea<br>, the user can modify<br>0.0.0.2                                  | ase refer to the<br>the type by clic | corresponding comma<br>king on the edit icon. |  |  |
| Adding a new area to<br>he following section<br>Area Settings<br>Area ID<br>Area Typ                                   | to the switch can be performe<br>n. Once, a new area is added,<br><b>Edit Area</b>      | OSPF – Global<br>ed only using CLI, plea<br>, the user can modify<br>0.0.0.2<br>None  Stub                           | ase refer to the<br>the type by clic | corresponding comma<br>king on the edit icon. |  |  |
| Adding a new area to<br>he following section<br>Area Settings<br>Area ID<br>Area Typ<br>No Summ                        | to the switch can be performe<br>n. Once, a new area is added,<br>> Edit Area           | OSPF – Global<br>ed only using CLI, plea<br>, the user can modify<br>0.0.0.2<br>None  Stub                           | ase refer to the<br>the type by clic | corresponding comma<br>king on the edit icon. |  |  |
| Adding a new area to<br>he following section<br>Area Settings<br>Area ID<br>Area Typ<br>No Sumr                        | to the switch can be performe<br>n. Once, a new area is added,<br>> Edit Area           | OSPF – Global<br>ed only using CLI, plea<br>, the user can modify<br>0.0.0.2<br>None  Stub                           | ase refer to the<br>the type by clic | corresponding comma<br>king on the edit icon. |  |  |
| Adding a new area to<br>he following section<br>Area Settings<br>Area ID<br>Area Typ<br>No Sumr                        | to the switch can be performe<br>n. Once, a new area is added,<br>> Edit Area           | OSPF – Global<br>ed only using CLI, plea<br>, the user can modify<br>0.0.0.2<br>None OStub<br>Cancel OK<br>Edit Area | ase refer to the<br>the type by clic | corresponding comma<br>king on the edit icon. |  |  |
| Adding a new area to<br>he following section<br>Area Settings<br>Area ID<br>Area Typ<br>No Summ<br>Repeat the same ste | e on the other switches.                                                                | OSPF – Global<br>ed only using CLI, plea<br>, the user can modify<br>0.0.0.2<br>None  Stub<br>Cancel OK<br>Edit Area | ase refer to the<br>the type by clic | corresponding comma<br>king on the edit icon. |  |  |
| Adding a new area to<br>he following section<br>Area Settings<br>Area ID<br>Area Typ<br>No Sumr                        | e on the other switches.                                                                | OSPF – Global<br>ed only using CLI, plea<br>, the user can modify<br>0.0.0.2<br>None  Stub<br>Cancel OK<br>Edit Area | ase refer to the<br>the type by clic | corresponding comma<br>king on the edit icon. |  |  |

2. Then enable OSPF in the switch by using the command below

GWN7813P(config) # router ospf

GWN7813P# config

3. Set a router ID for the switch, this ID is used purely to identify the switch with the OSPF configuration. The ID takes the format of IPv4 format. To set the router ID, please enter the command below.

GWN7813P(config-ospf-router)# router-id 1.1.1.1

4. By default, the switch is set with the area ID 0, which is the backbone area. This area cannot be set as a Standard area, Stub area, Totally Stubby area, or Not So Stubby area. In this example, we're setting the switch to a stub area 1 with no summary area type, also known as the Totally Stubby area.

GWN7813P(config-ospf-router) # area 1 stub no-summary

5. Repeat the same steps on the other switches while considering giving each switch a unique router ID, otherwise OSPF might not work as intended or not work at all.

#### Note

If an adjacency relationship has been established, the OSPF process needs to be rebooted for the router ID to take effect. Caution: this action will invalidate OSPF routing and result in recalculation. Please use it with caution.

#### Step 2:

Enable OSPF on the interface

- ✔ View the routing table and the new OSPF-acquired routes

### 💾 Web GUI

On the Interface Settings tab, click on the "Edit" icon to enable the VLAN IP Interface.

| DSPF      |               |                           |                        |               |                       |                       |          |     |            |
|-----------|---------------|---------------------------|------------------------|---------------|-----------------------|-----------------------|----------|-----|------------|
| Global    | Area Settings | Interface Settings NBMA N | Neighbor Neighbor Info | Database Info |                       |                       |          |     |            |
| Interface | Status        | Interface Address         | Area ID                | Network Type  | Interface Suppression | Ignore MTU Validation | LS<br>In | Ope | ration     |
| VLAN 1    | Enabled       | 192.168.80.211/24         | 0.0.0                  | Broadcast     | Disabled              | Disabled              | 5        | ß   | 0          |
| VLAN 7    | Enabled       | 70.0.0.1/24               | 0.0.00                 | Broadcast     | Disabled              | Disabled              | 5        | ß   | 1          |
| VLAN 10   | Enabled       | 10.0.0.1/8                | 0.0.0                  | Broadcast     | Disabled              | Disabled              | 5        | ß   | 0          |
| VLAN 20   | Enabled       | 20.0.0.1/24               | 0.0.00                 | Broadcast     | Disabled              | Disabled              | 5        | ø   | 1          |
| VLAN 90   | Enabled       | 90.0.0.1/24               | 0.0.0.0                | Broadcast     | Disabled              | Disabled              | 5        | B   | <b>(i)</b> |

*OSPF – Interface Settings* 

Toggle ON the OSPF on the selected interface then scroll down and click on "**OK**" button.

| Interface Settings > Edit Interface |             |                                                        |
|-------------------------------------|-------------|--------------------------------------------------------|
| Interface                           | VLAN 10     |                                                        |
| Interface Address                   | 10.0.0.1/24 |                                                        |
| OSPF                                |             |                                                        |
| •Area ID                            | 0.0.0.0     | Must be in IPv4 format or within range 0<br>4294967295 |
| Network Type                        | Broadcast v |                                                        |
| Interface Suppression               |             |                                                        |
| Ignore MTU Validation               |             |                                                        |
| LSA Retransmission Interval (s)     | 5           | Valid range is 3-65535                                 |
| LSA Transmission Delay (s)          | 1           | Valid range is 1-500                                   |
| Fast Hello                          |             |                                                        |
| Hello Interval (s)                  | 10          | Valid range is 1-65535                                 |
| Neighbor Expiration Interval (s)    | 40          | Valid range is 1-65535                                 |

OSPF – Interface Settings – Edit Interface

Please do the same steps on the second switch, then on the **Neighbor Info tab**, click on the "**refresh**" button for the adjacent (directly connected) switches to appear.

| Global Area S | Settings Interface Set | tings NBMA Neighbor | Neighbor Info | Database Info    |                      |               |          |
|---------------|------------------------|---------------------|---------------|------------------|----------------------|---------------|----------|
| Refresh       |                        |                     |               |                  |                      |               |          |
| Neignbor ID   | Priority               | Status              | Dead Time     | Neighbor Address | Interface Address    | Up Time       | Operatio |
|               | 1                      | Full/DR             | 39.660s       | 192,168,80,116   | vlan1:192.168.80.211 | 0000:00:35:12 | (i)      |

OSPF – Neighbor Info

Navigate to the Routing table **Web UI**  $\rightarrow$  **Routing**  $\rightarrow$  **Routing table** to confirm that the routing table contains routes to the previously created VLAN IP Interfaces on the other switch. Please refer to the figure below:

| Routing Table          | De sie Tabla  |               |          |                |           |          |          |                       |
|------------------------|---------------|---------------|----------|----------------|-----------|----------|----------|-----------------------|
| IPV6 F                 | couting table |               |          |                |           |          |          |                       |
| Refresh                |               |               |          |                | All Types | ~        | Q Destin | ation IP Address/Next |
| Destination IP Address | Mask Length   | Protocol Type | Priority | Next Hop       | Outgo     | oing Int | erface   | Flags ①               |
| 0.0.0                  | 0             | DHCP          | 1        | 192.168.80.1   | VLAN      | 1        |          | SFA                   |
| 192.168.80.0           | 24            | Direct        | 0        | 0.0.0.0        | VLAN      | 1        |          | SFA                   |
| 192.168.7.0            | 24            | Static        | 1        | 0.0.0.0        | VLAN      | 1        |          | SFA                   |
| 90.0.0.0               | 24            | OSPF          | 110      | 192.168.80.211 | VLAN      | 1        |          | SFA                   |
| 80.0.0.0               | 16            | Static        | 1        | 0.0.0.0        | VLAN      | 1        |          | SFA                   |
| 70.0.0.0               | 24            | OSPF          | 110      | 192.168.80.211 | VLAN      | 1        |          | SFA                   |
| 50.0.0.0               | 24            | OSPF          | 110      | 192.168.80.211 | VLAN      | 1        |          | SFA                   |
| 20.0.0.0               | 24            | OSPF          | 110      | 192.168.80.211 | VLAN      | 1        |          | SFA                   |
| 10.0.0.0               | 8             | OSPF          | 110      | 192.168.80.211 | VLAN      | 1        |          | SFA                   |

IPv4 Routing Table

To check the **LSDB** (Link State DataBase), click on the **Database Info tab**, select the type (database) then click on the "**Query**" Button to see the Database info which is a list of all **LSA** (Link State Advertisements) that the OSPF routers use to get information about other routers running OSPF protocol and that is what helps to populate the routing table for the best route to each destination.

| Clobal         |                                                            |                                                |                           |                                  |                           |                    |               |   |
|----------------|------------------------------------------------------------|------------------------------------------------|---------------------------|----------------------------------|---------------------------|--------------------|---------------|---|
| Giobai         | Area Settings Inte                                         | erface Settings                                | NBMA                      | Neighbor                         | Neigh                     | bor Info           | Database Info |   |
|                | Туре                                                       |                                                |                           | ase                              |                           |                    |               | ^ |
| Self-Originate |                                                            |                                                | datab<br>asbr-s<br>nssa-e | ase<br>ummary<br>xternal         |                           |                    |               |   |
|                | Database Info<br>OSPF Router with ID (19<br>Router Link St |                                                |                           | rk                               |                           |                    |               |   |
|                |                                                            |                                                |                           | e-link                           | .,                        |                    |               |   |
|                | Link ID<br>192.168.80.116<br>192.168.80.211                | ADV Router<br>192.168.80.116<br>192.168.80.211 | Age<br>359<br>201         | Seq#<br>0x8000000b<br>0x80000015 | CkSum<br>Øxf730<br>Øx6275 | Link con<br>1<br>5 | unt           |   |
|                |                                                            | Net Link States                                | (Area                     | a 0.0.0.0)                       |                           |                    |               |   |
|                | Link ID                                                    | ADV Router                                     | Age                       | Seq#                             | CkSum                     |                    |               |   |

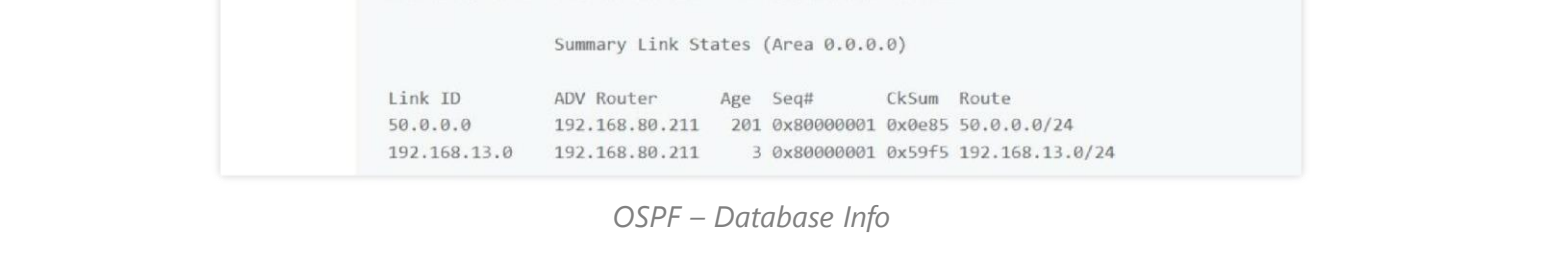

### >- CLI

1. From the switch's global configuration mode, please enter the following command to enter the VLAN interface setting. In this example, we are using VLAN ID 20.

GWN7813P(config) # int vlan 20

2. Then enable OSPF in the VLAN interface and specify the area to which this interface belongs.

GWN7813P(config-if)# ip ospf area 1

- 3. Repeat steps 1 and 2 on the other switches
- 4. Check the OSPF information on one of the switches.

GWN7813P# show ip ospf route

### SUPPORTED DEVICES

The table below lists all the devices which this guide applies to with the respective minimum firmware version of each model.

| Supported Models | Minimum Firmware Version |
|------------------|--------------------------|
| GWN7811(P)       |                          |
| GWN7812P         | 1.0.1.8                  |
| GWN7813P         |                          |
| GWN7816(P)       | 1.0.3.8                  |
| GWN7830          | 1.0.3.1                  |
| GWN7831          | 1.0.3.1                  |
| GWN7832          | 1.0.3.1                  |